何颖 2009-04-16 发表

## 如何修改iMC的web端口

在安装部署iMC平台组件时,会提示用户选择需要的web端口。缺省情况下http端口为 8080,https的端口为8443。如果用户想修改端口号,可以修改iMC的http.properties 配置文件实现。该文件的路径为:iMC安装路径\client\conf\http.properties 其文件内容如下: # HTTP and HTTPS port configurations imc.http.port=8080 imc.https.port=8443 修改完毕好后,需重新启动iMC部署监控代理的jserver进程方可生效。